## OSP Sanity Check - Node.js version of EWS

These steps verify that RT-MHA, Node.js version of EWS, and audio input/output work. For PHP/Laravel version of EWS, see "OSP Sanity Check - PHP/Laravel version of EWS"

## **1. Check your browser that you're** in the right landing page.

If not, type in "192.168.8.1:5000" in the browser search bar.

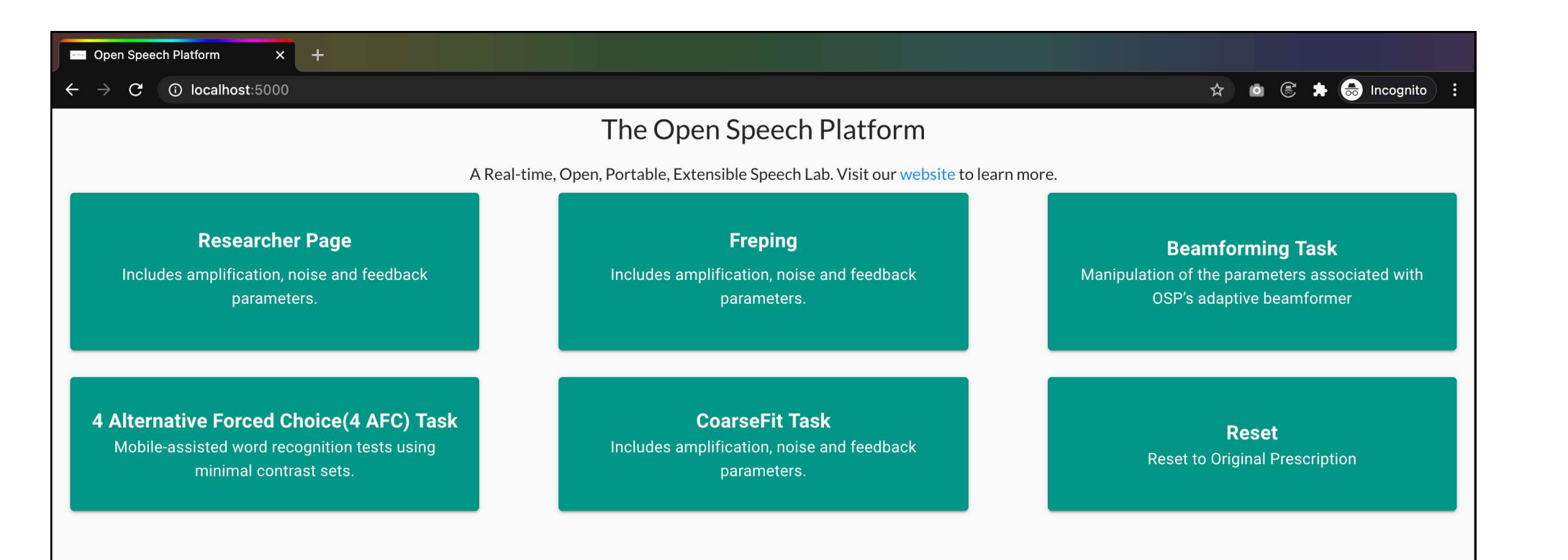

2. In the center below "Freping", click on the button labeled "CoarseFit Task".

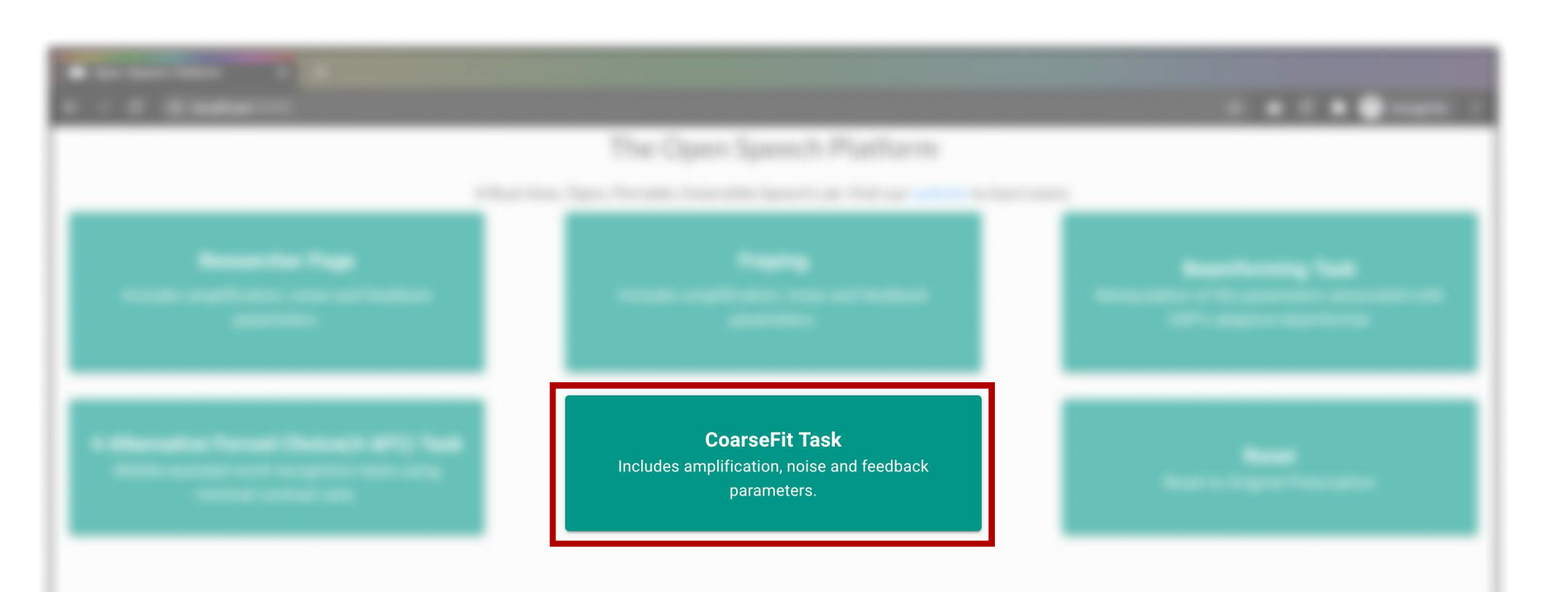

**3. Choose any one of the three** options in the CoarseFit Demo, scroll down. Notice the changes in the images and text. Then, click the "Next" button.

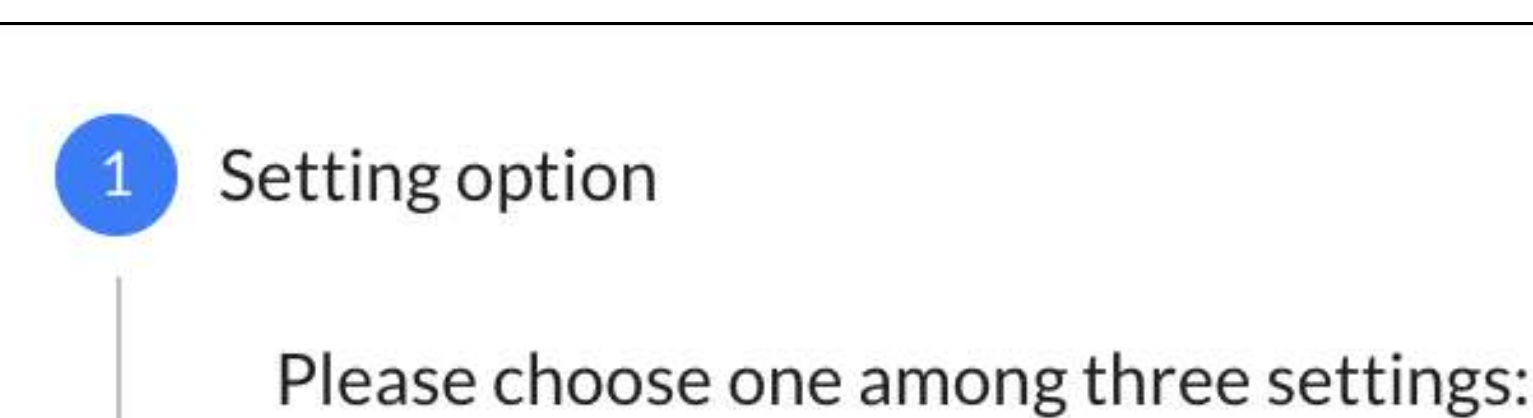

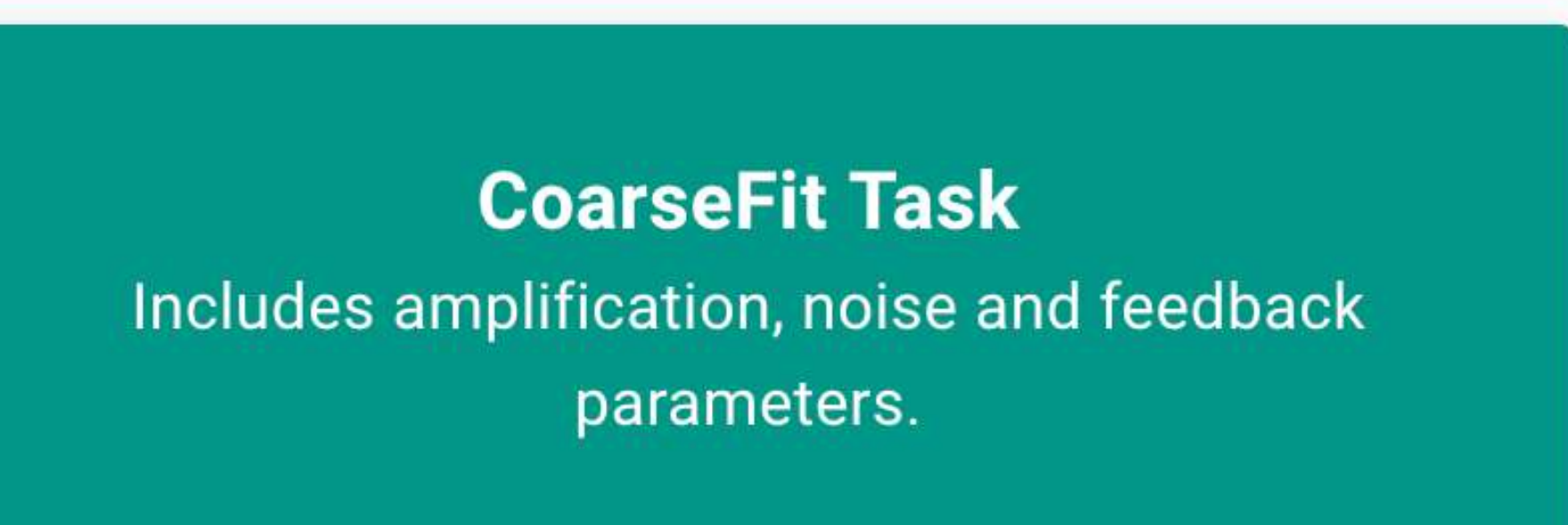

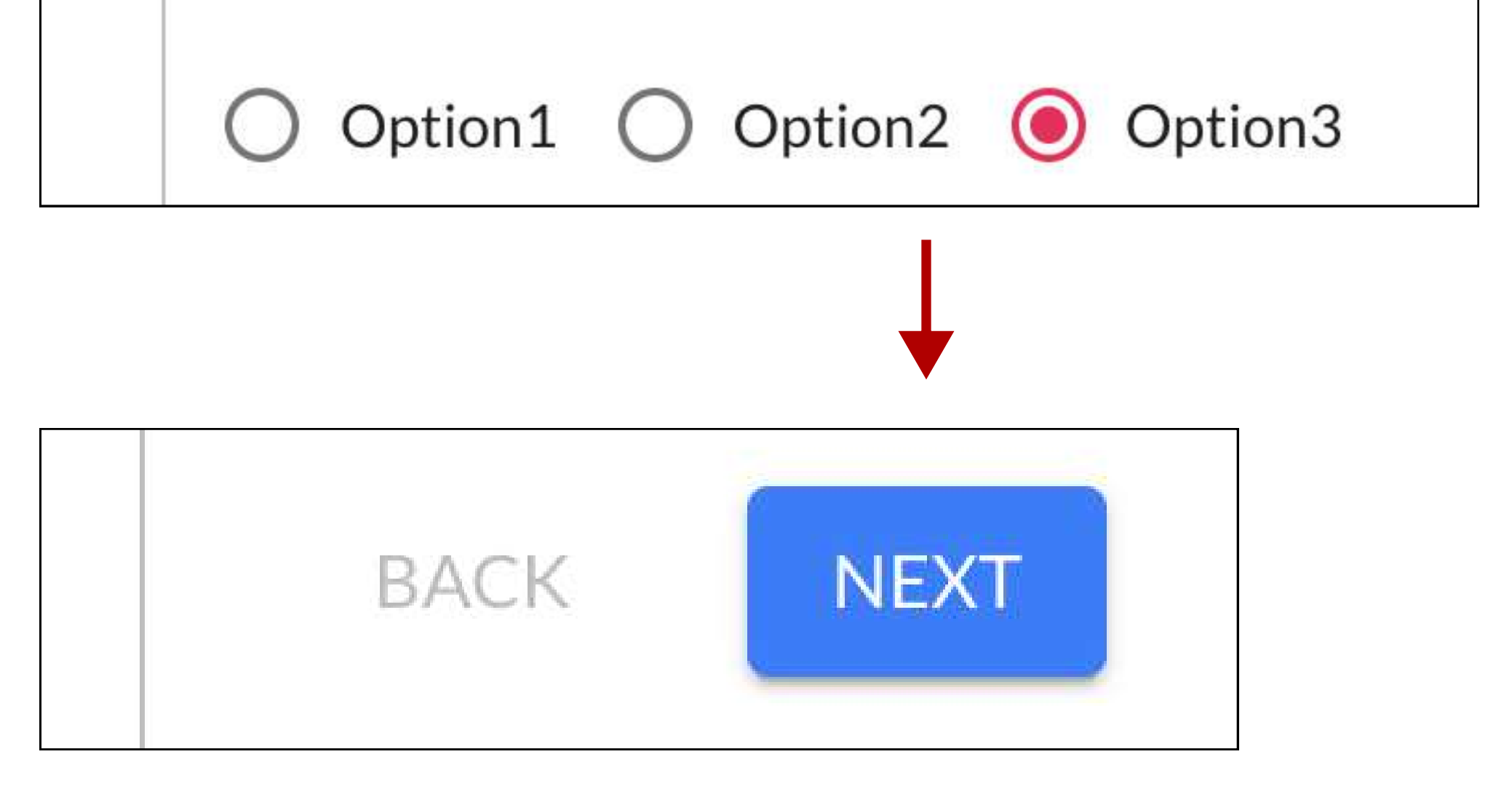

## 4. Choose one of the five different hearing loss levels and an audio file. You should witness changes to the volume heard and the information shown as you pick different hearing loss levels.

4a. Choose one of the five hearing loss levels, which help change the volume heard. Then, click on the horizontal bar and select an audio file.

4b. Below the audio file section and buttons, you should see changes to the graph based on the hearing loss levels chosen.

5. At this point, you should have an audio input and output source connected to your computer and ready for listening. Check that your volume is NOT muted.

If you have an external headset, please connect it via Bluetooth or through your computer's audio jack.

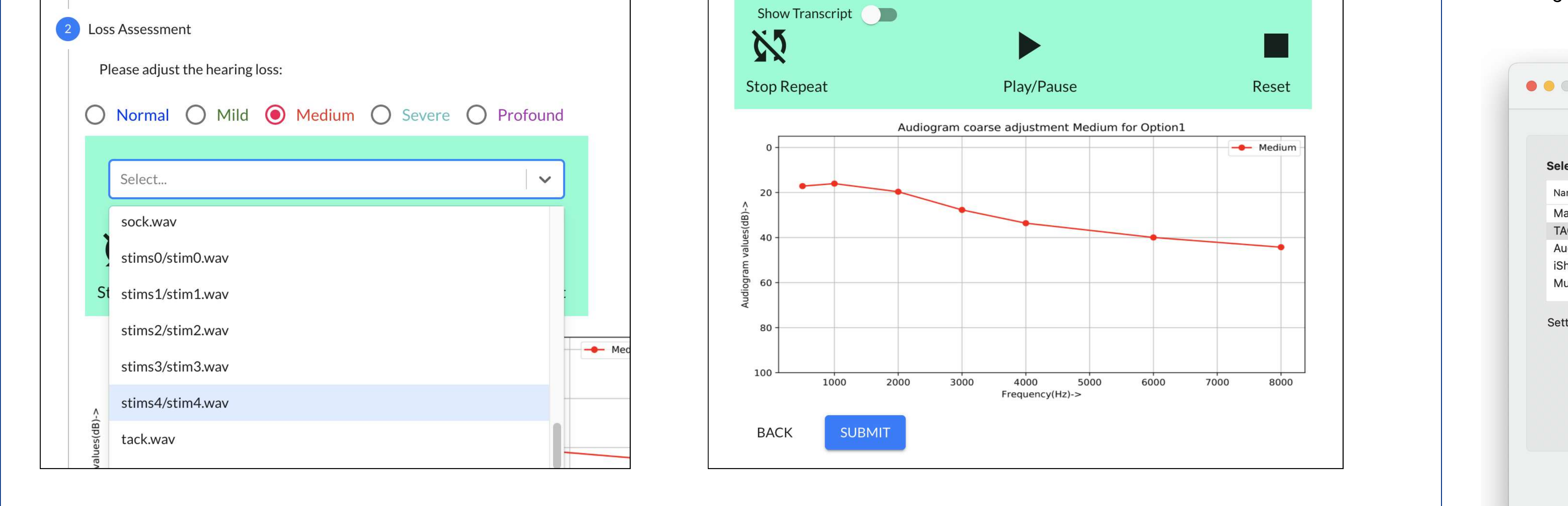

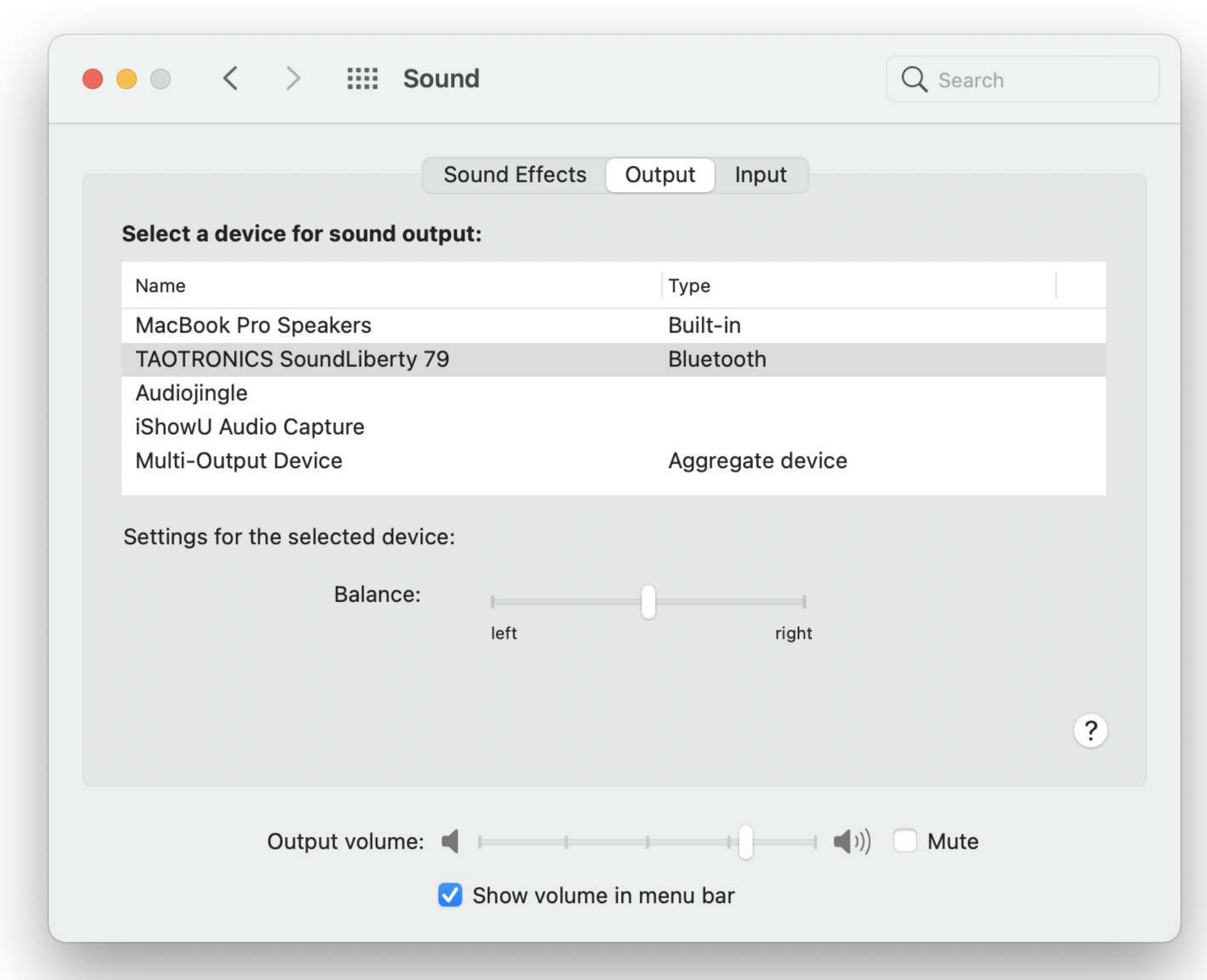

6. Press the "Play/Pause" button and listen for audio feedback. Adjust the volume on your

7. Play the audio file again, listen, and test the various buttons.

8. You should be finished with testing the demo. Clicking the "Submit" button takes you back to

## computer accordingly until you can comfortably listen to the audio file.

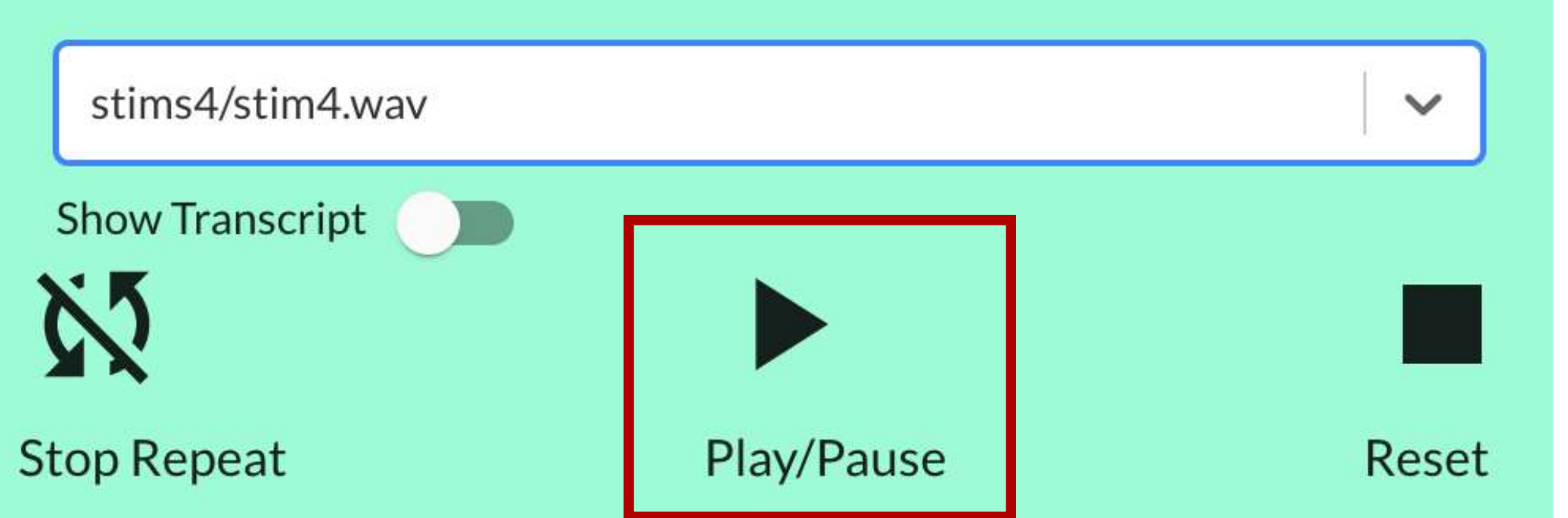

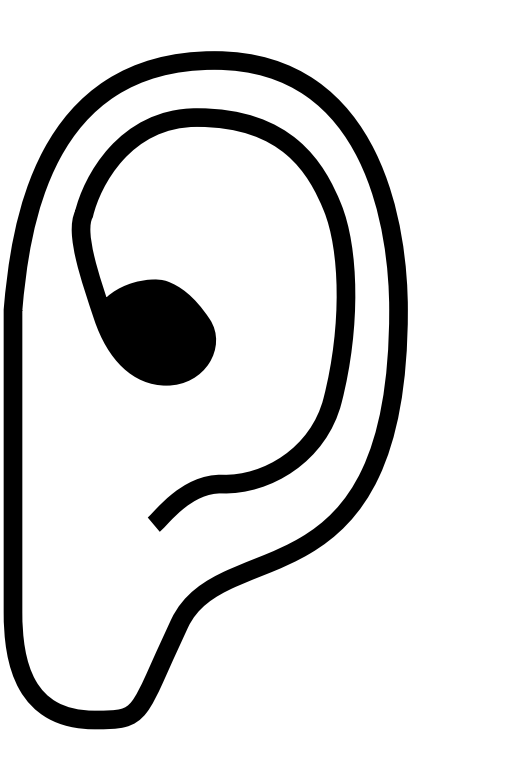

Only the "stim#/stim#.wav" files have transcripts available. To view the transcript, click on the "Show Transcript" toggle.

Click on the "Reset" button and play the audio file again. You should also be able to notice that the selected word heard and shown has a different shade of color (usually shown red) during audio playback.

 $\sim$ 

Reset

stims4/stim4.wav

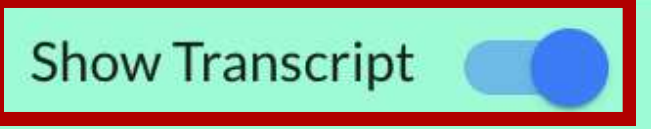

Repeat

She had your dark suit in greasy wash water all year. Don't ask me to carry an oily rag like that. She had your dark suit in greasy wash water all year. Don't ask me to carry an oily rag like that

Play/Pause

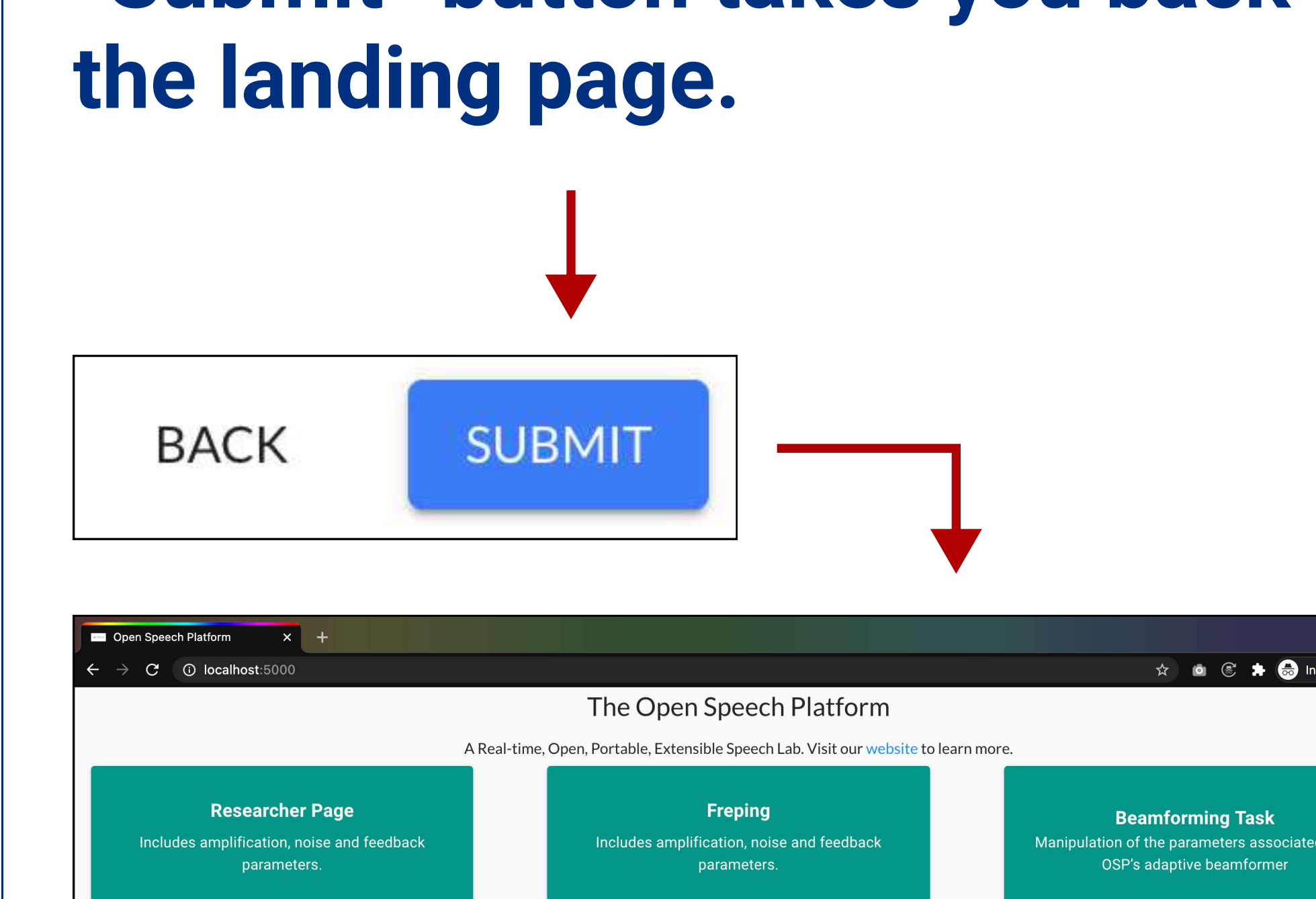

🛧 🗅 🖲 🗯 😸 Incognito 4 Alternative Forced Choice(4 AFC) Tasl **CoarseFit Task** Reset udes amplification, noise and feedback Reset to Original Prescription